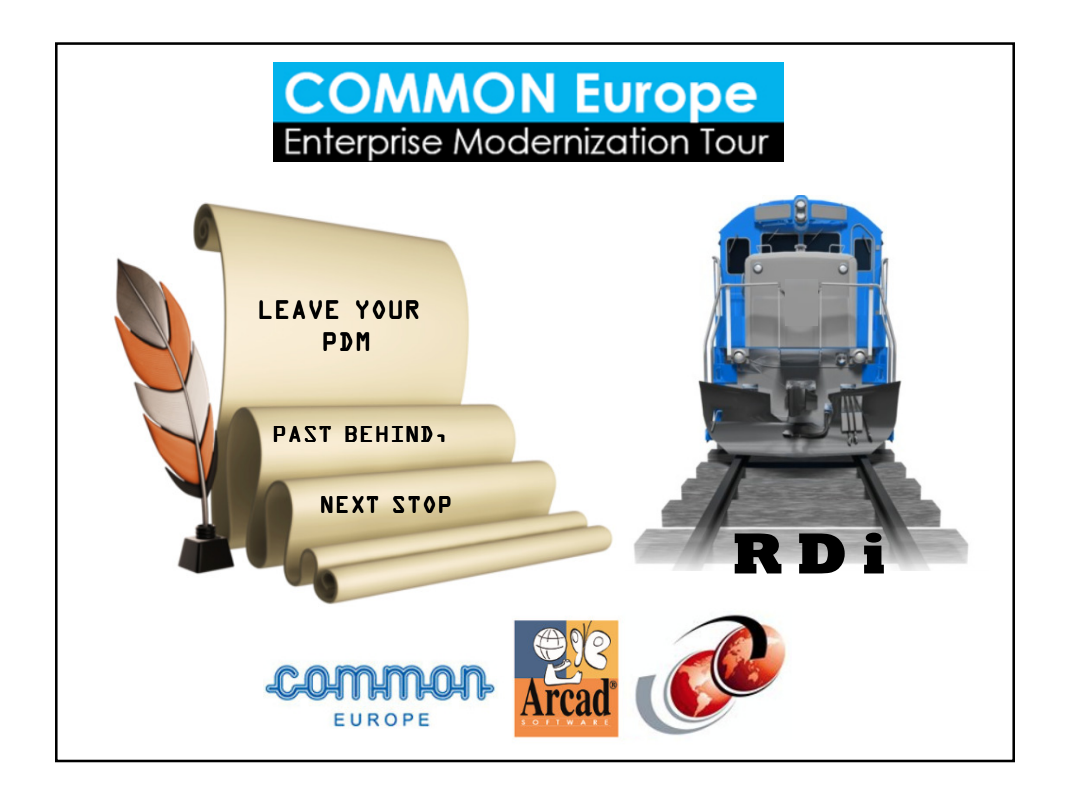

## <u>About The Speaker</u>

With an IT career spanning over 30 years, Charles Guarino has been a consultant for most of them. Since 1995 he has been founder and President of Central Park Data Systems, Inc., a New York area based IBM midrange consulting company. In addition to being a professional speaker, he is a frequent contributor of technical and strategic articles and webcasts for the IT community. He is a proud member of COMMON's Speaker Excellence Hall of Fame and also Long Island Software and Technology Network's Twenty Top Techies of 2009. Charles currently serves as a member of COMMON's Strategic Education Team (SET) and is also Immediate Past President and monthly Q&A host of LISUG, a Long Island IBM i User's Group www.lisug.org. Charles can be reached at cquarino@centralparkdata.com. LinkedIn - http://www.linkedin.com/in/guarinocharles Twitter - @charlieguarino

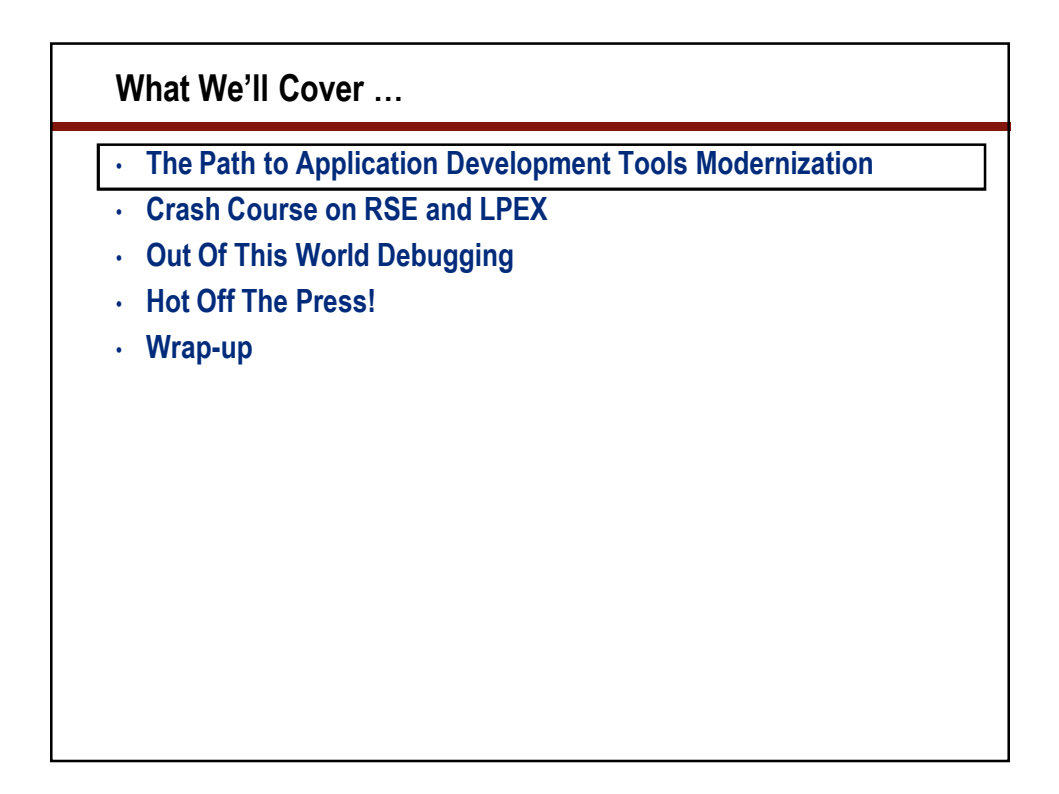

| Who are you? |  |  |  |  |  |
|--------------|--|--|--|--|--|
| 20           |  |  |  |  |  |
| 10 * 2       |  |  |  |  |  |
| 4 * 5        |  |  |  |  |  |
| 1 * 20       |  |  |  |  |  |

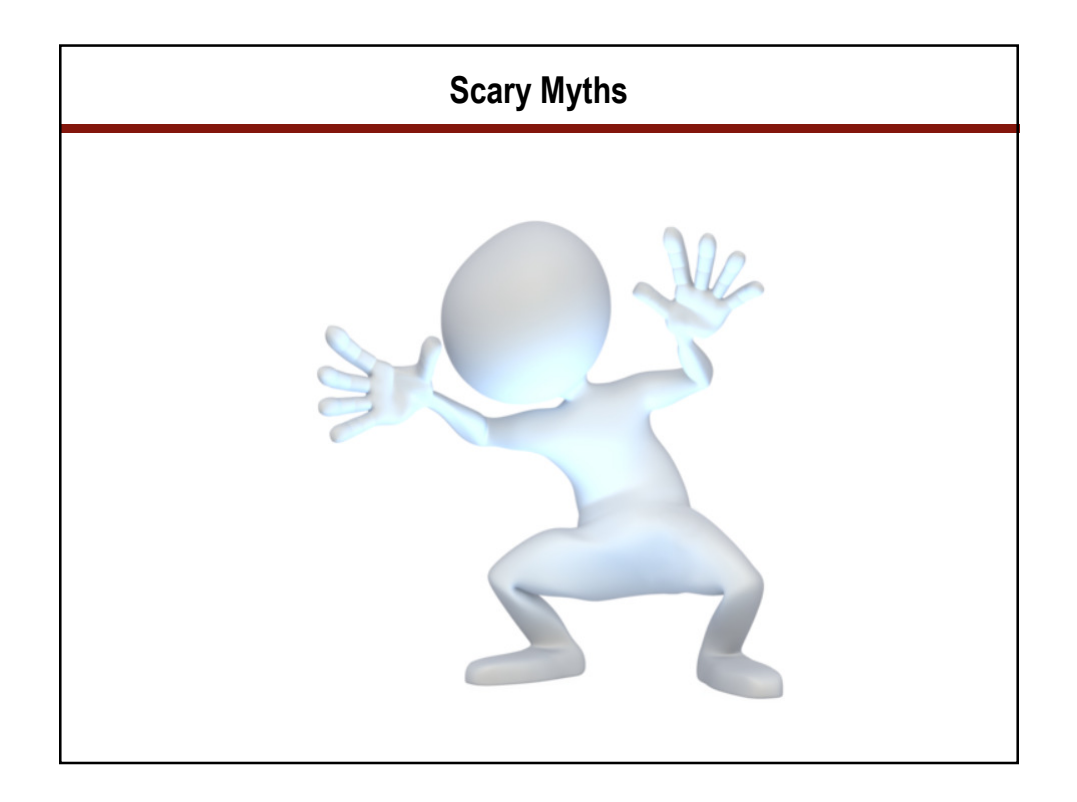

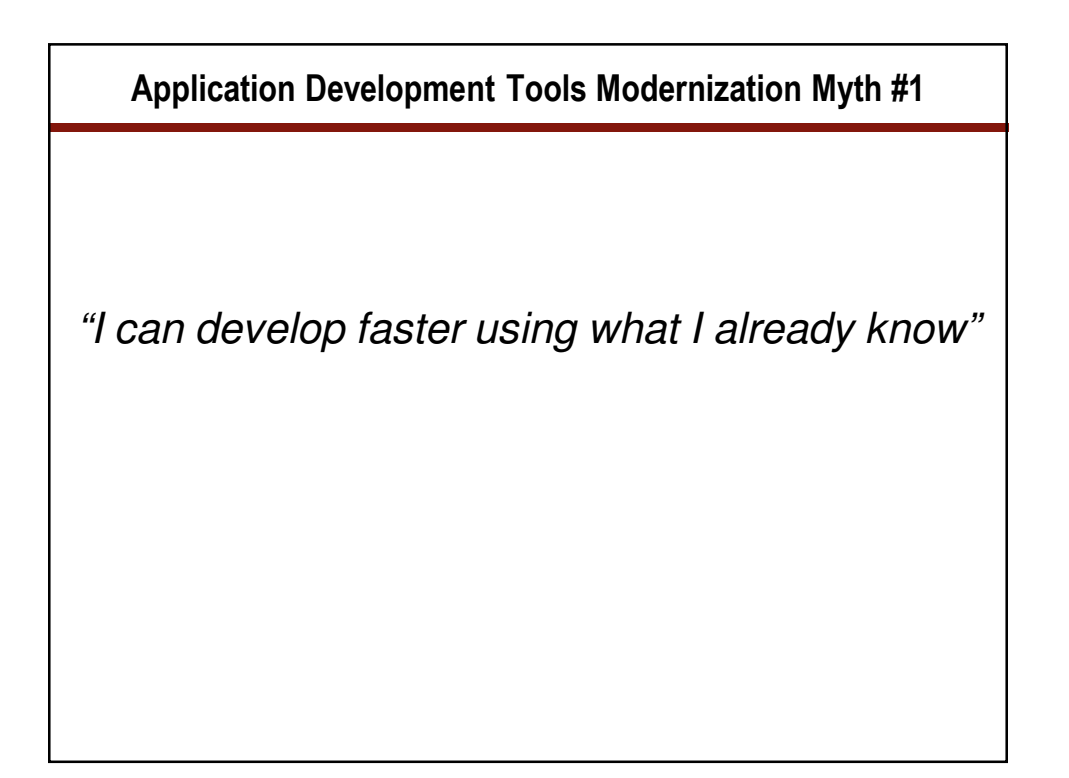

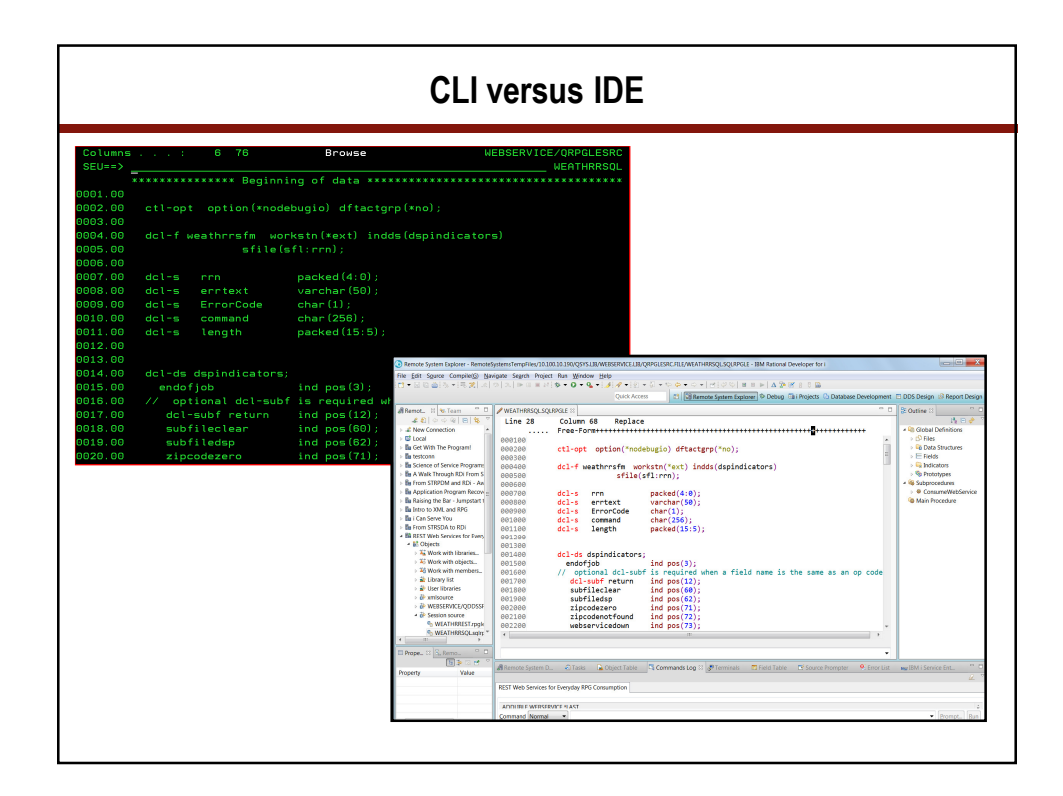

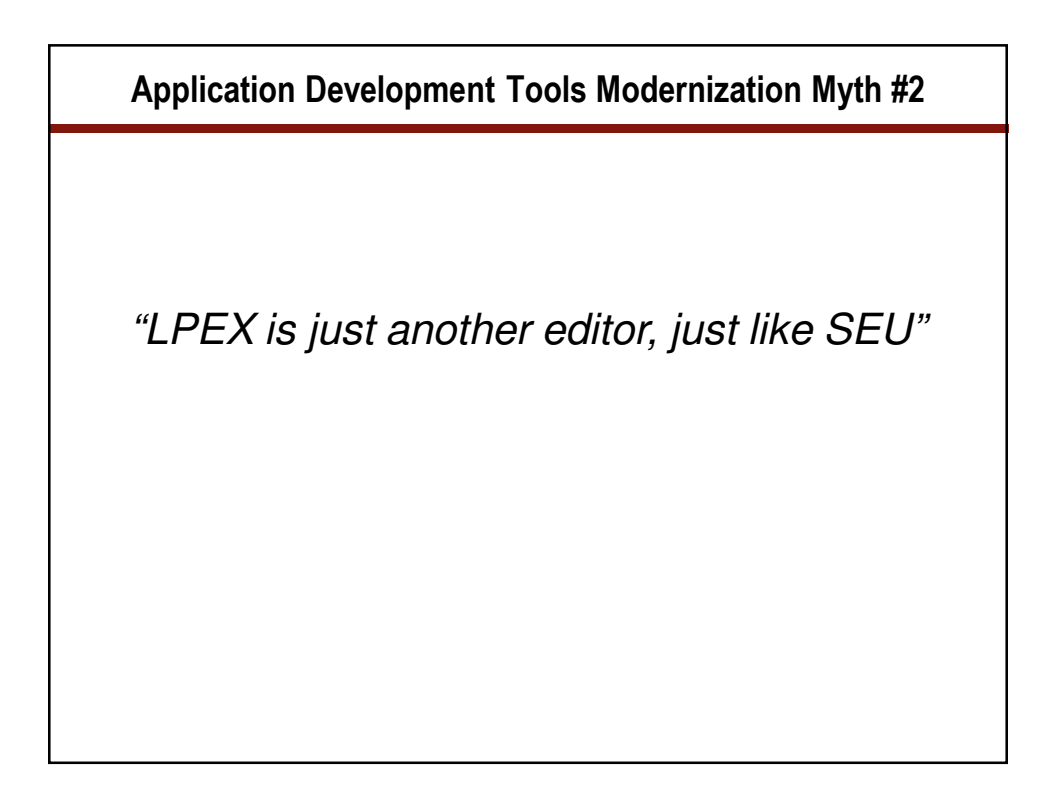

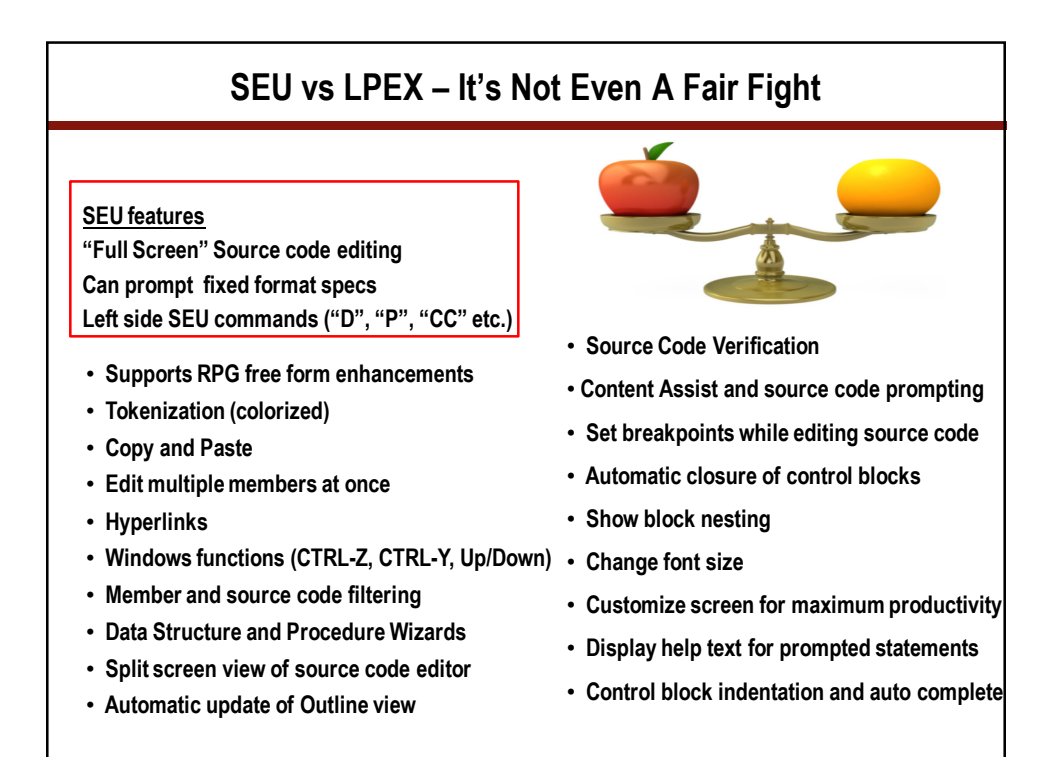

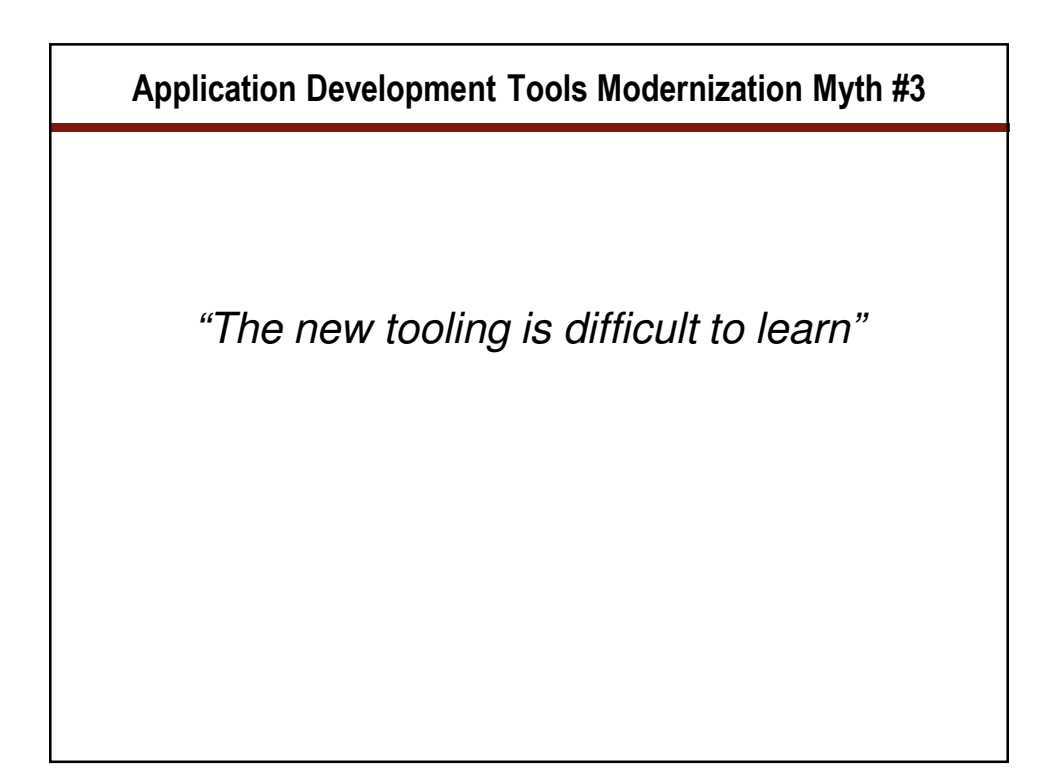

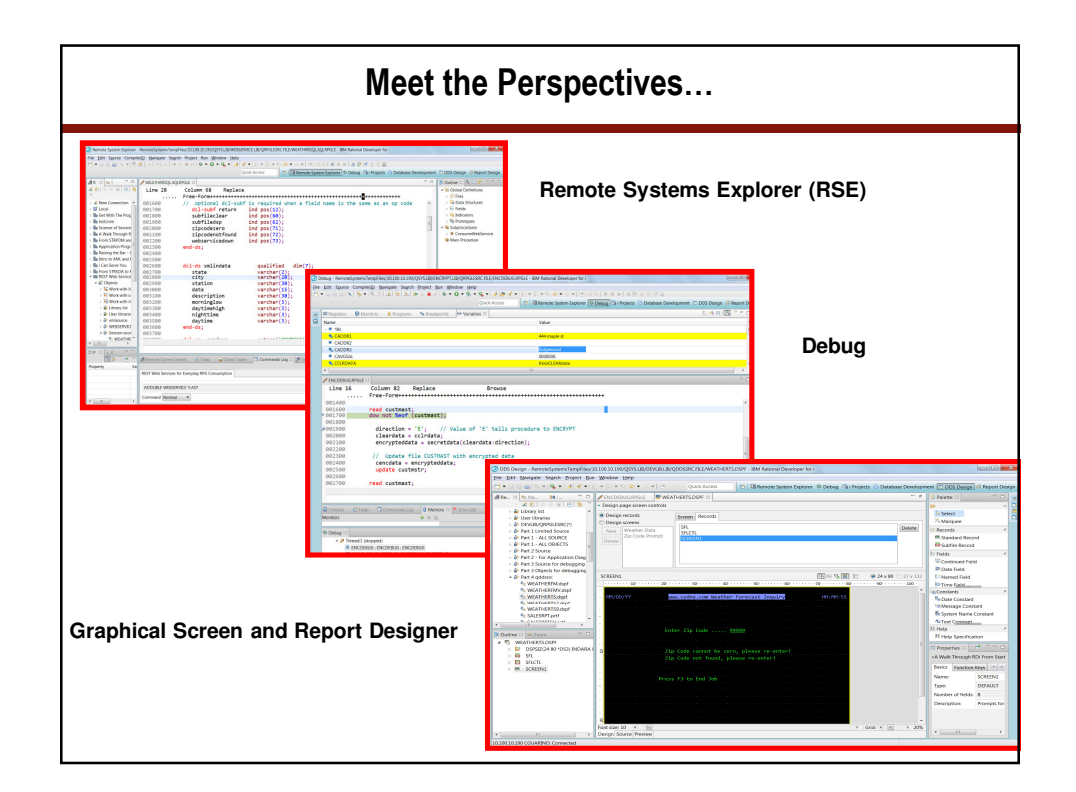

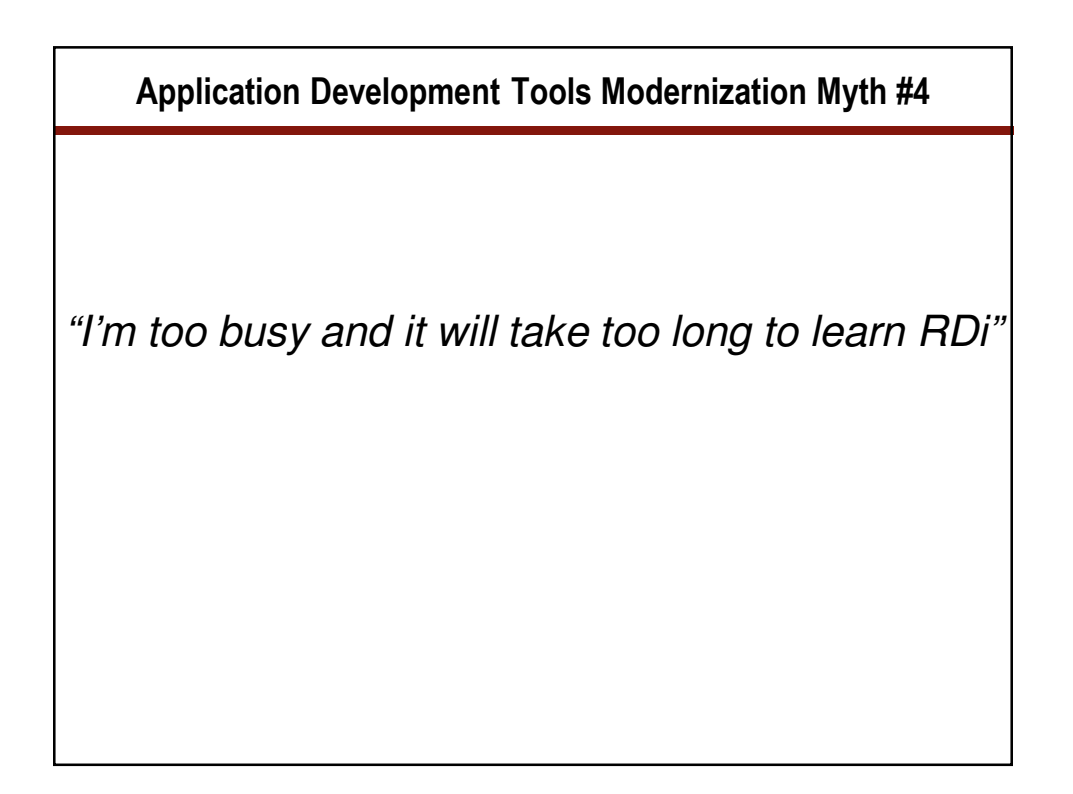

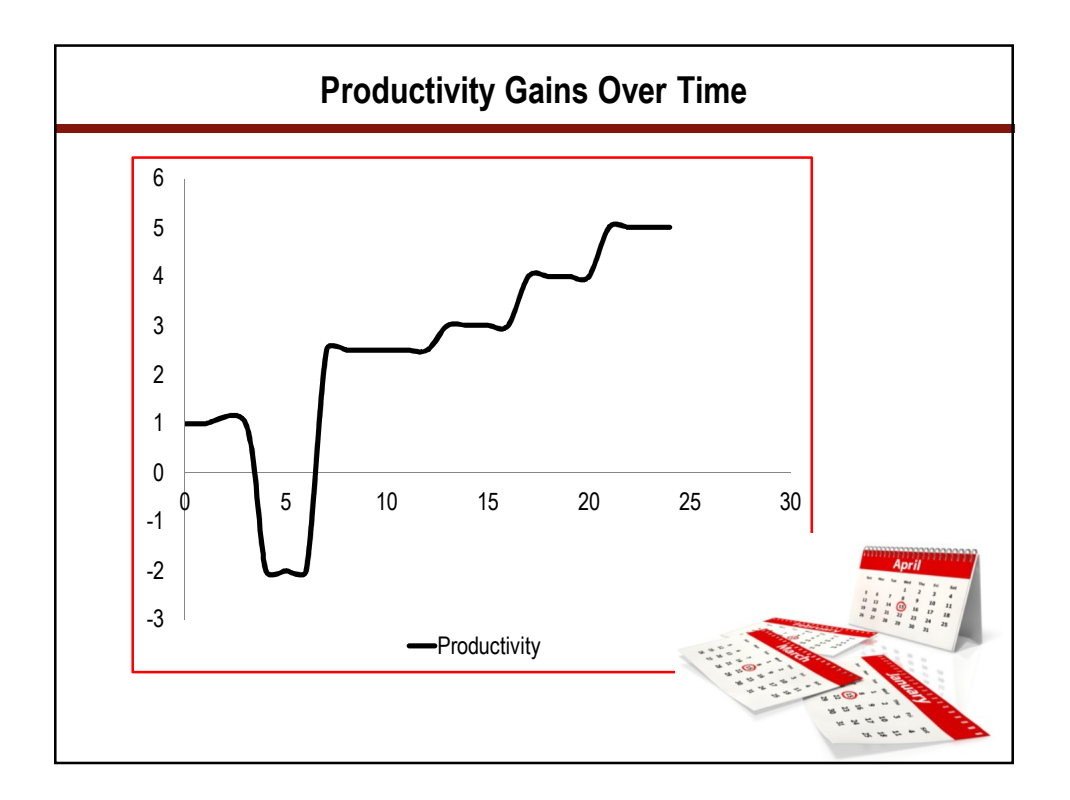

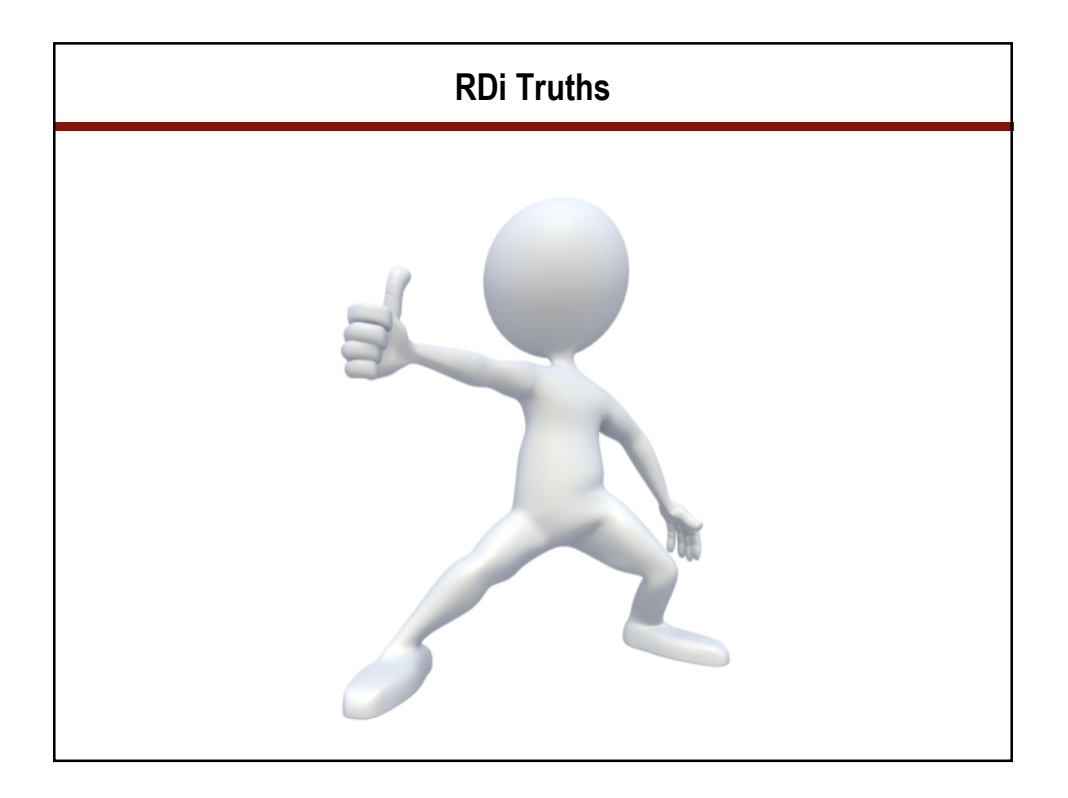

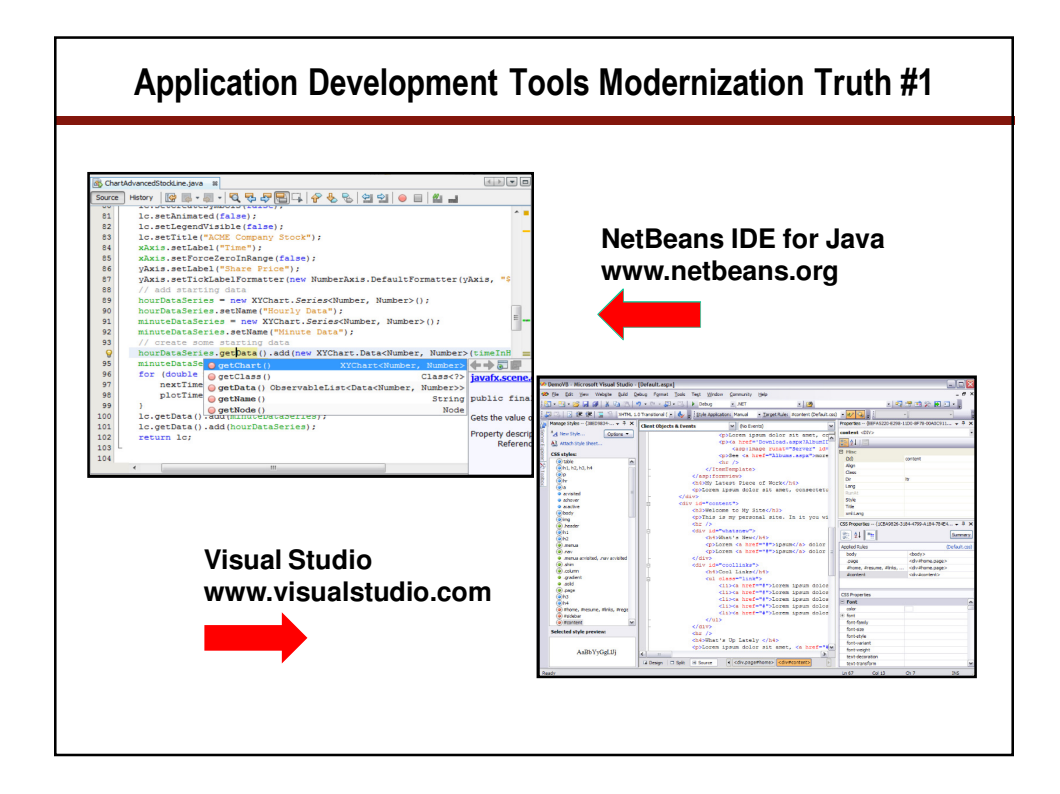

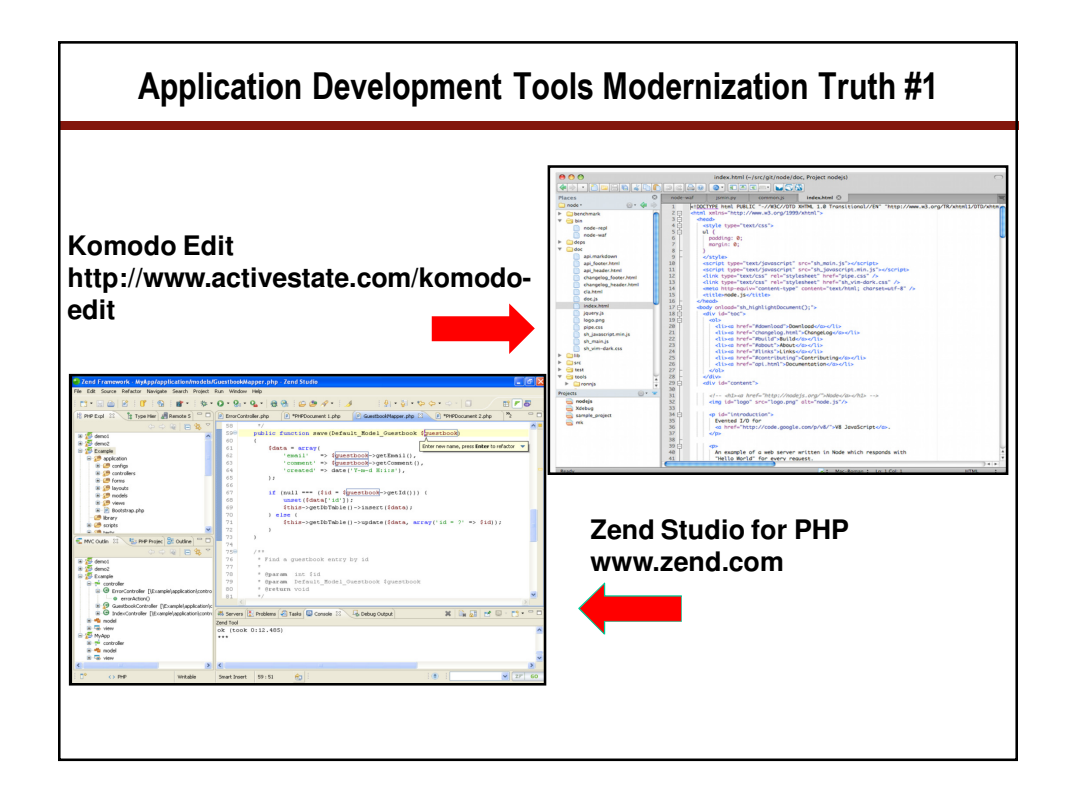

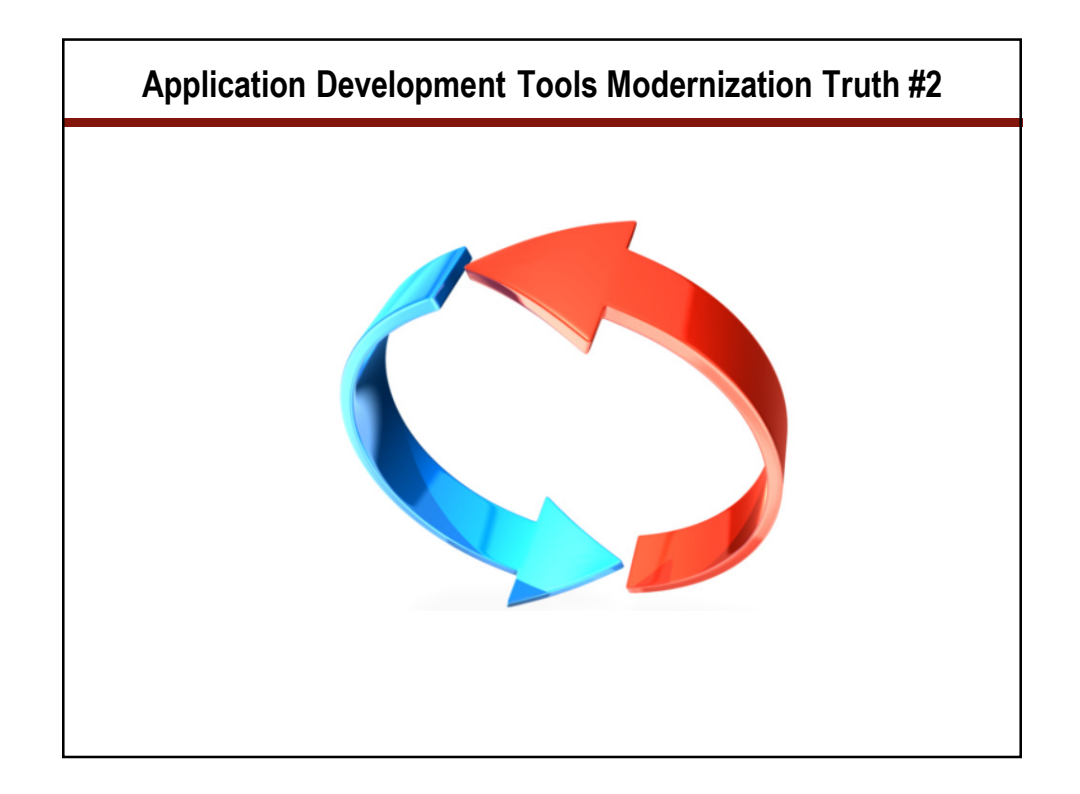

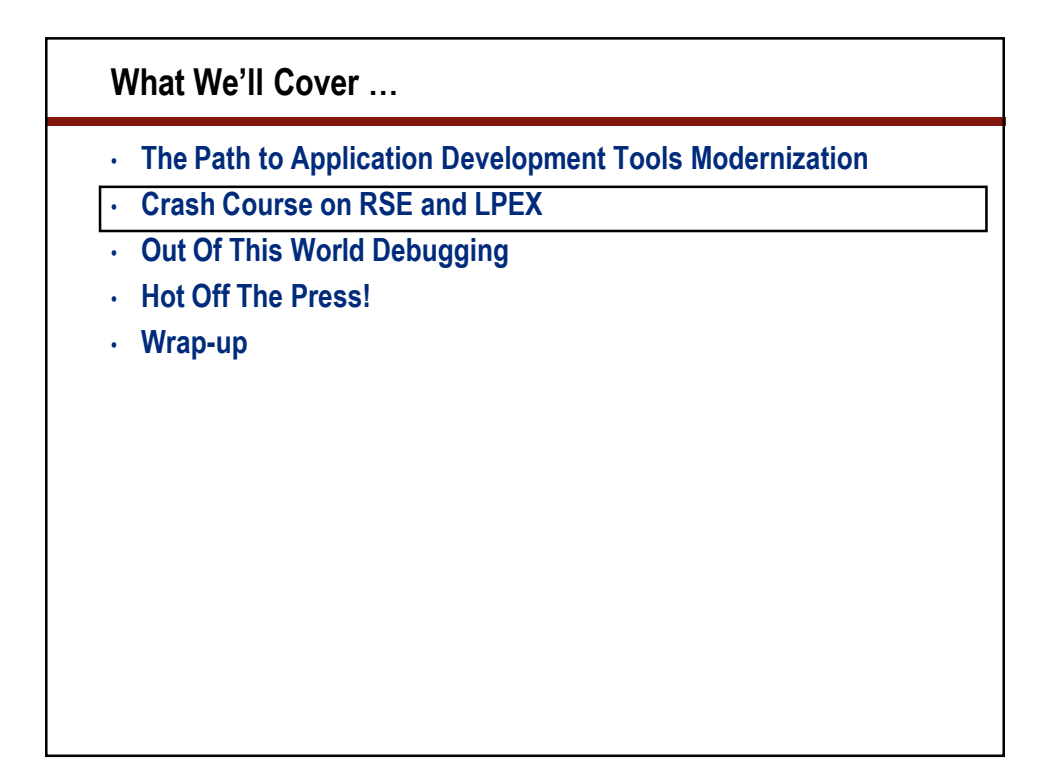

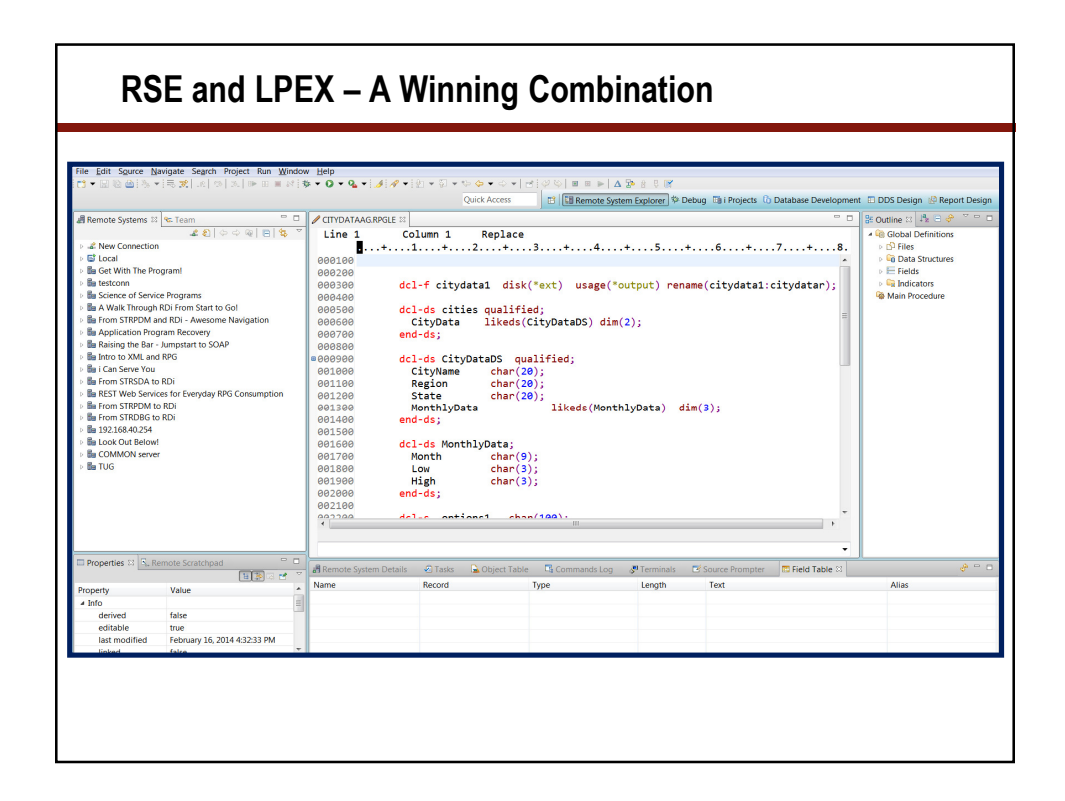

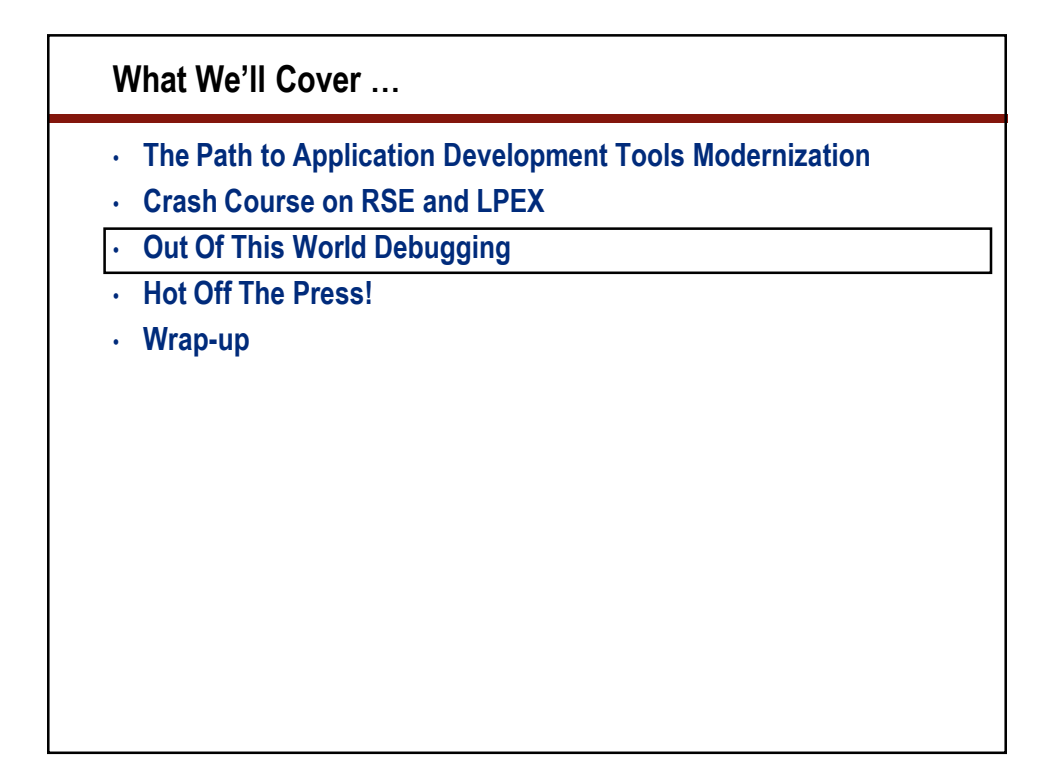

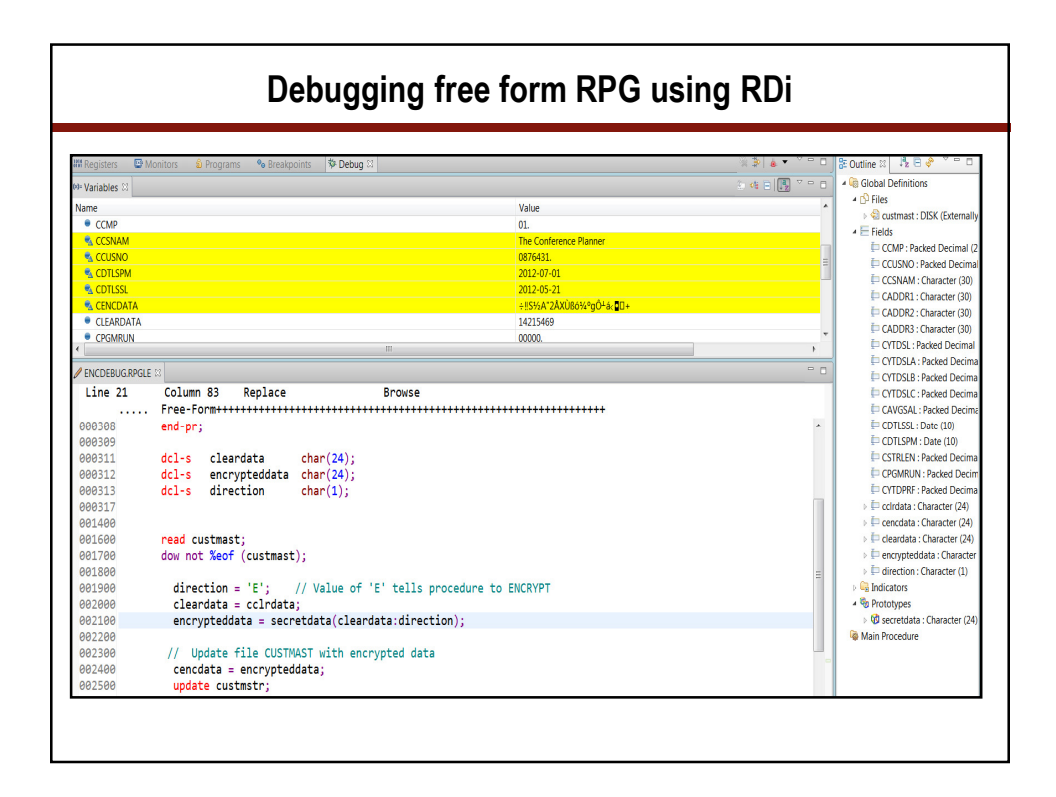

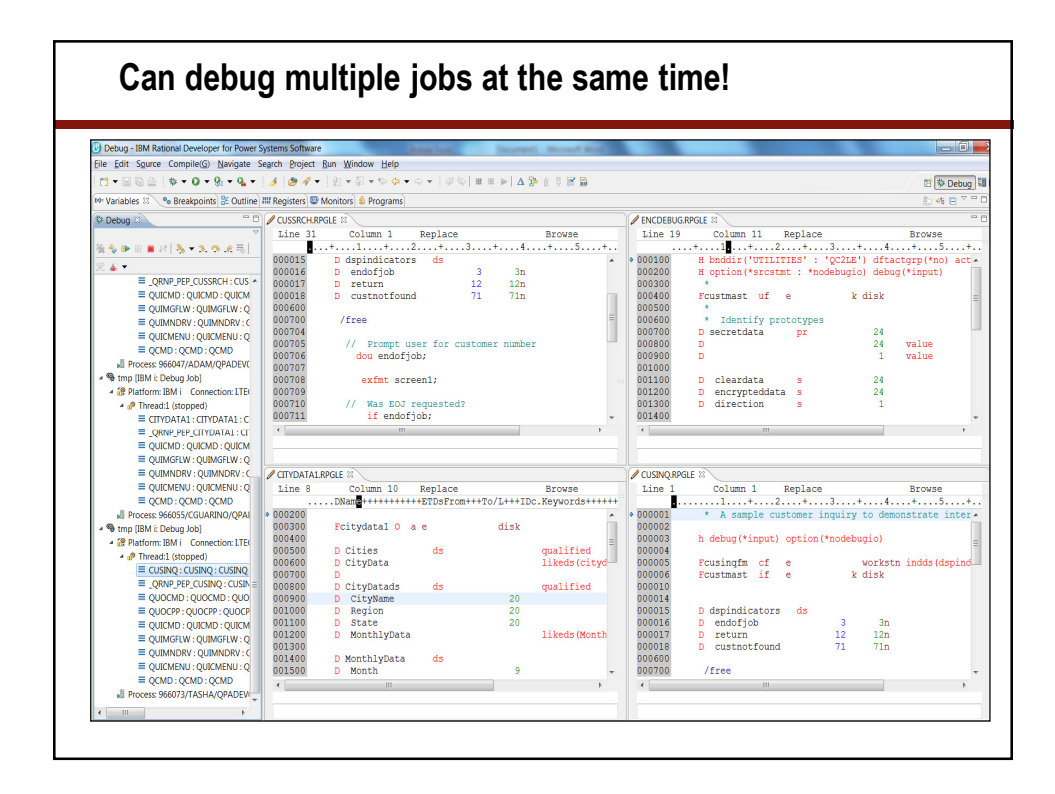

| dit configura                          | ation and lau                         | nch.                         |                                                      | - T                                                              |
|----------------------------------------|---------------------------------------|------------------------------|------------------------------------------------------|------------------------------------------------------------------|
| Name: My pro                           | gram (Batch)                          | CAN                          | BE NAMED                                             | AND SAVED                                                        |
| Programs or se<br>Library<br>V ENCRYPT | rvice programs<br>Program<br>ENCDEBUG | to be debugg<br>Type<br>*PGM | ed<br><u>A</u> dd<br><u>E</u> dit<br>Rem <u>o</u> ve | SPECIFY WHAT AND HOW TO RUN<br>CAN SPECIFY PROGRAM<br>PARAMETERS |

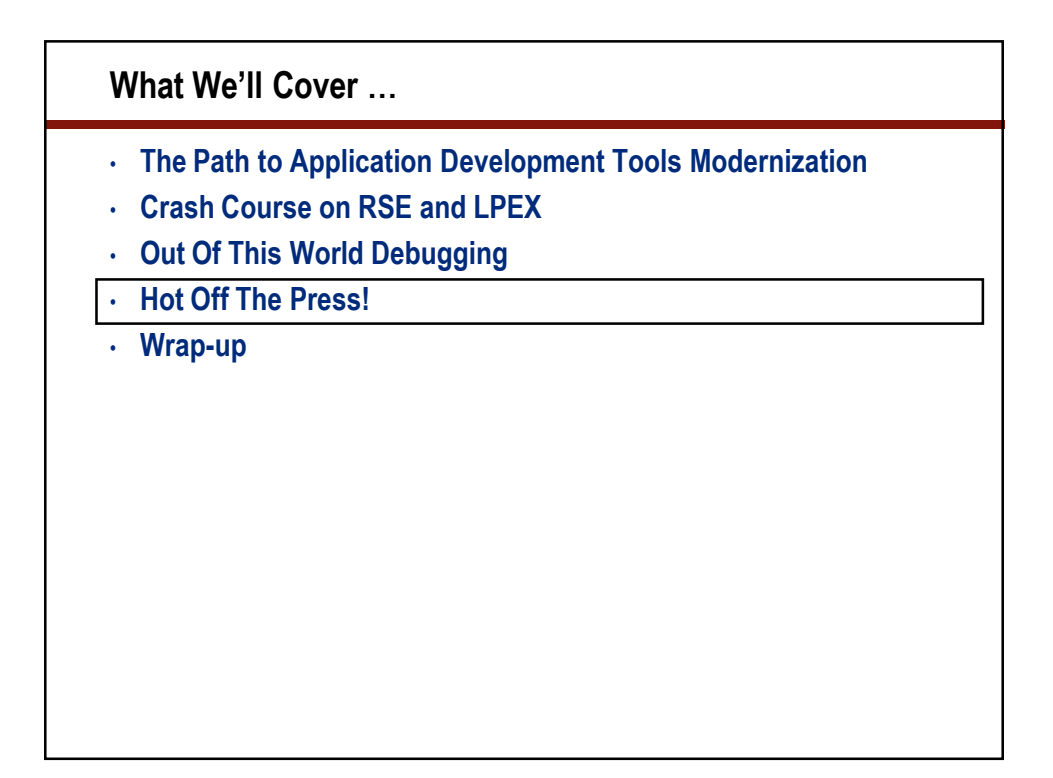

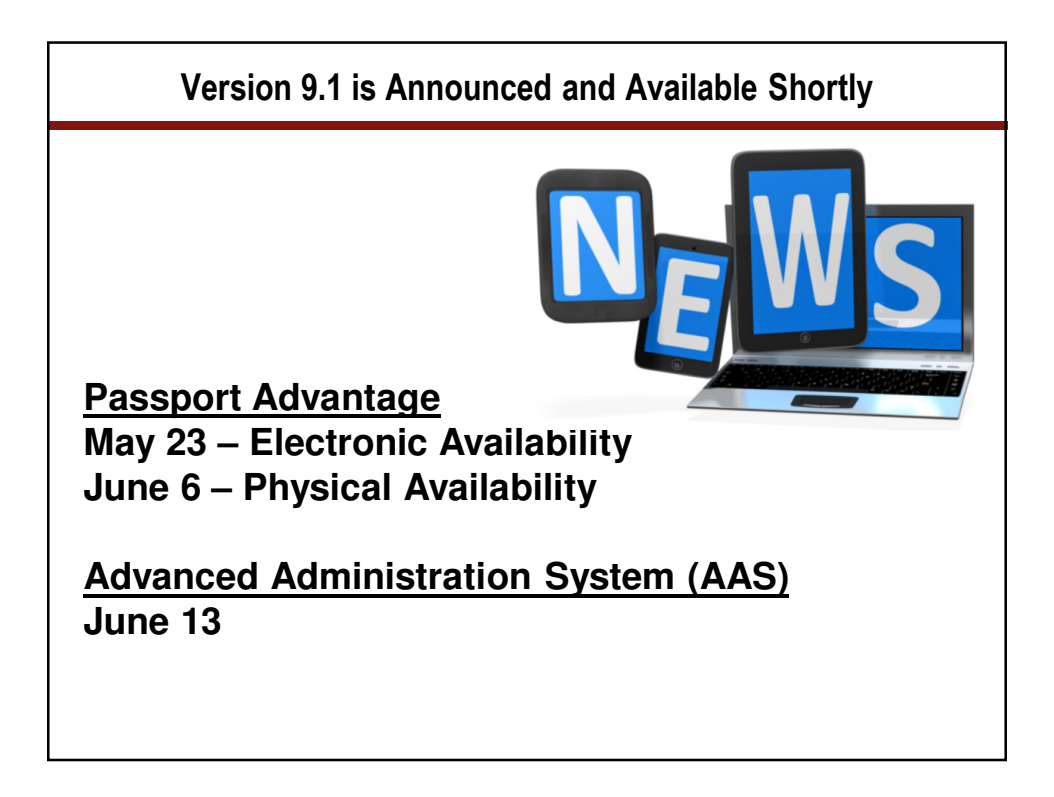

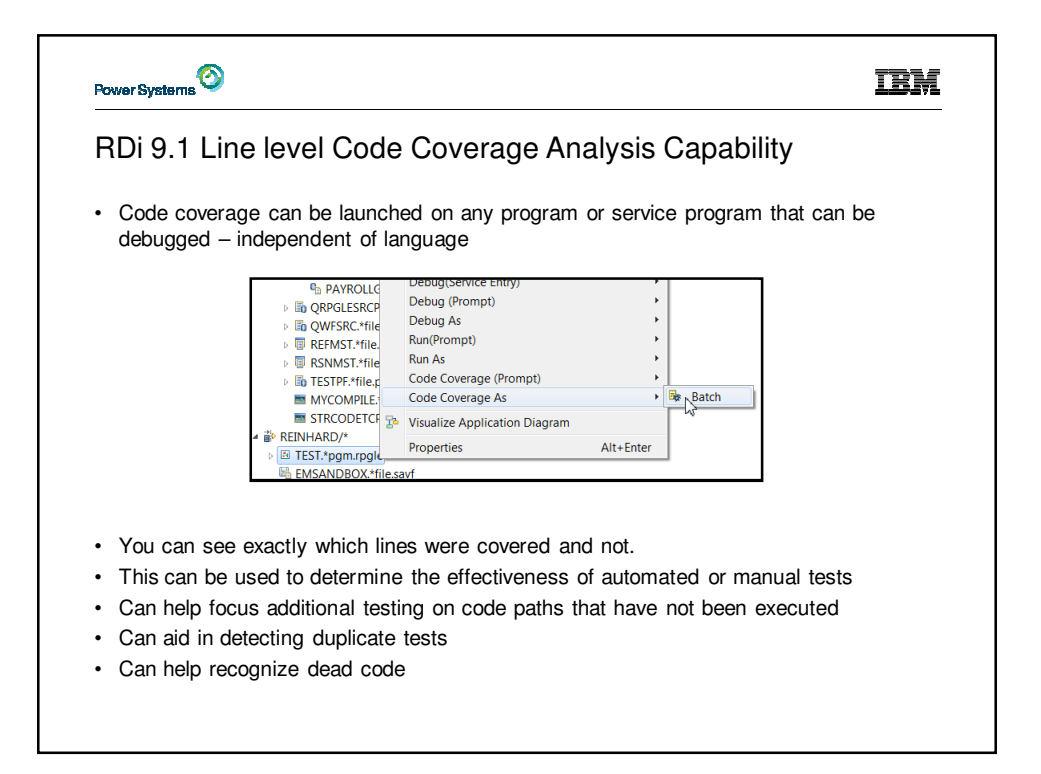

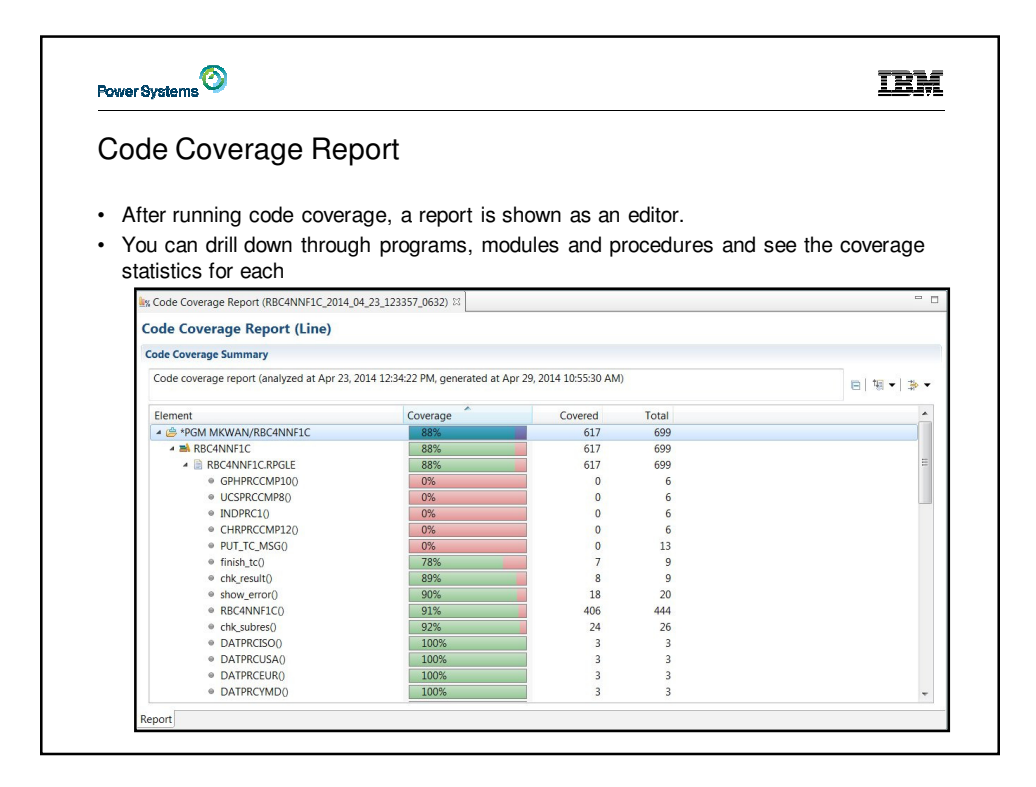

| <ul> <li>Drilling down fr<br/>green and red a</li> </ul> | om the report,                               | the editor will be opened on the related m                       | ember with |
|----------------------------------------------------------|----------------------------------------------|------------------------------------------------------------------|------------|
| green and red a                                          |                                              | wing which lines were sovered                                    |            |
| S Code Coverage Report (RB)                              | C4NNF1C 2014 04 23 115                       |                                                                  |            |
| Line 1490 Colum                                          | n 50 Replace                                 | Browse                                                           |            |
| PName++++++++++                                          | ++B                                          | Keywords+++++++++++++++++++++++++Comments+++++                   | +++++++    |
| P finish_tc                                              | b                                            | export                                                           |            |
| D finish_tc                                              | pi                                           | 1 thode (the th)                                                 |            |
| /free                                                    |                                              | likeds(tc_t)                                                     |            |
| verturn<br>endif;<br>// Otherw<br>VarFail (<br>BotTest ( | ise, write a summary<br>'*CLOSE': tc.succ_v) | line and close the output file<br>;<br>; v: tc.fail v: FATLURE): |            |
| close qpr:                                               | int;                                         |                                                                  |            |
| /end-free                                                |                                              |                                                                  |            |
| P finish_tc                                              | e                                            |                                                                  |            |
|                                                          |                                              |                                                                  |            |
| P put_tc_msg                                             | b                                            | export                                                           | -          |
| P put_tc_msg<br>D put_tc_msg                             | b<br>pi                                      | export                                                           | C          |

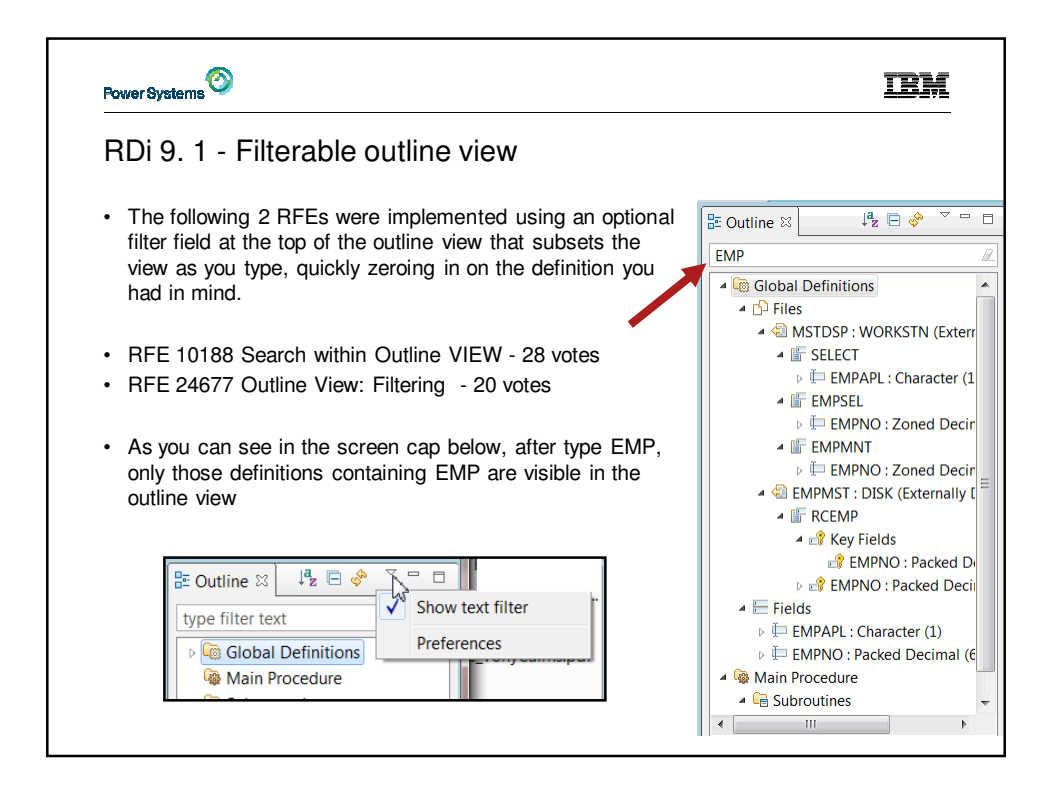

| Power                                  | Systems                                                   |                                       |                     | IBM                           |
|----------------------------------------|-----------------------------------------------------------|---------------------------------------|---------------------|-------------------------------|
| Ext<br>• c<br>• w                      | t <b>end IBM i n</b><br>AAC AD0150 –<br>/ith 10 character | IBM is listening!<br>rs, names are to | rs to be able       | to use member text            |
| IBM Toronto: F                         | ile REINHARD/QSRC (54 M                                   | embers)                               |                     |                               |
| Name                                   | Туре                                                      | Attribute                             | Text                |                               |
| <b>B</b> CBLTESTLE                     | CBLLE                                                     | SRC                                   | PAYROLL             |                               |
| CBLTEST2                               | CBL                                                       | SRC                                   | Accounts receivable |                               |
| CCSIDPF                                | PF                                                        | SRC                                   | Accounts receivable |                               |
| CCSIDPMR                               | DSPF                                                      | SRC                                   | PAYROLL             |                               |
| CLP401F1                               | RPGLE                                                     | SRC                                   |                     |                               |
| New Mem     Member Fi     Create a new | ber Filter<br>ilter<br>w IBM i member filter              | - 0                                   |                     |                               |
| Library:                               | KEINHARD                                                  | ••                                    |                     | A MA KEINHARD/QSKC(")-Payloli |
| File:                                  | QSRC                                                      | ▼ 🔺                                   |                     | CBLTESTLE.cblle               |
| Member filte                           | er: *                                                     | -                                     |                     | CCSIDPMR dspf                 |
| M <u>e</u> mber text<br>Member type    | t: Tayroll<br>Enter partial text of the<br>More Ty        | items to be subset. Do not r          | eed * ]             |                               |
|                                        |                                                           |                                       |                     |                               |

## What We'll Cover ...

- The Path to Application Development Tools Modernization
- Crash Course on RSE and LPEX
- Out Of This World Debugging
- Hot Off The Press!

• Wrap-up

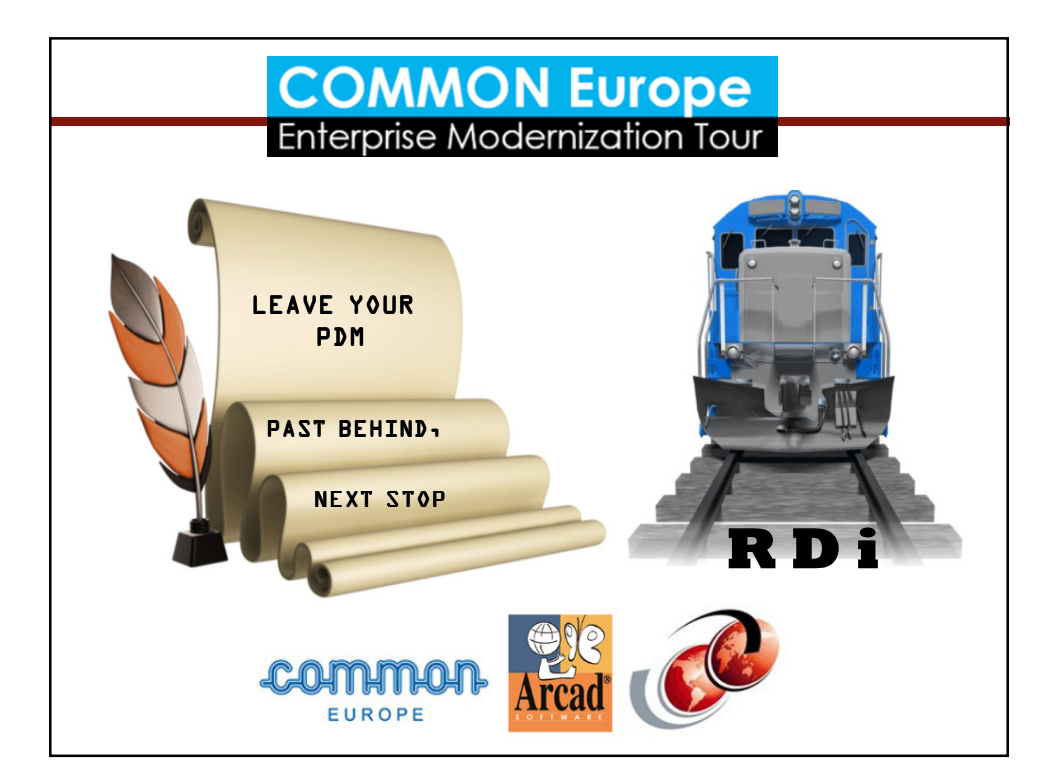